| _ |          |   |   |    |
|---|----------|---|---|----|
| C | 11       | i | C | k  |
| X | <b>U</b> |   |   | •• |

# Reference

## Guide

### **Using Document Search**

AYC

#### In This Guide

- ✓ Getting results with document search
- ✓ Filtering document search results
- ✓ Exporting search results✓ Saving searches

### Procedure

1. Hover over the Orders tab, then hover over Search, click All Orders.

| â            |                 |                      |                         | All 👻         | Search (Alt+Q)            | 2,413.96 USD 📜         | ♥ 📭 🛓                                   |
|--------------|-----------------|----------------------|-------------------------|---------------|---------------------------|------------------------|-----------------------------------------|
|              | Simple Advanced |                      |                         | Go to: Favori | tes   Forms   Quick Order | Browse: Suppliers   Ca | ategories   Contracts                   |
| Î (L         | Orders          | Quick search         | ۹                       |               |                           |                        | Q                                       |
| ÷            | Search          | All Orders           |                         |               |                           |                        |                                         |
| **           | My Orders       | Requisitions         |                         |               |                           |                        |                                         |
| 32           | Approvals       | Purchase Orders      |                         |               |                           |                        |                                         |
|              |                 | Procurement Requests | c Supplies              |               |                           |                        | ~~~~~~~~~~~~~~~~~~~~~~~~~~~~~~~~~~~~~~~ |
| հե           |                 |                      | Ľ                       | Ľ             |                           |                        | □2                                      |
| a <b>i</b> t |                 |                      | isher<br>icientific VWR |               | tormerly Life             | BIORAD                 | Cell Signaling                          |
| ö I          | ALVARIAS        |                      |                         |               |                           |                        |                                         |
|              | •               |                      |                         |               |                           |                        | abcam                                   |

2. All orders are displayed. Clicking the arrow within the column results in sorting the list in ascending/descending order per that column.

|                                            |     |                         |                      |               |                        | All 👻    | Search (Alt+0            | 2) <b>Q</b>         | 2,413.96 USD 🗎 🗮                                                           | ♡ 🔎 🔺 💄          |
|--------------------------------------------|-----|-------------------------|----------------------|---------------|------------------------|----------|--------------------------|---------------------|----------------------------------------------------------------------------|------------------|
| Orders   Search   All Orders               |     |                         |                      |               |                        |          |                          |                     |                                                                            |                  |
| ≡ Search All Ord                           | ers |                         |                      |               |                        |          |                          | 🛱 Save As           | 🔹 🖈 Pin Filters 📼                                                          | 🗷 Export All 🛛 👻 |
| Quick Filters My Searche                   | s   | e of Order: All 👻       | Created Date: Last 9 | 0 days 👻 Quic | k search               |          | ۹                        | Add Filter -        | Clear All Filters                                                          | ?                |
| Supplier                                   | ~   | > Page                  | of 2 1-20 of         | 31 Results    |                        |          | Л                        |                     |                                                                            | 🍄 20 Per Page    |
| W.W. Grainger, Inc. 24<br>Office Depot 7   |     | Order V<br>Identifier 👻 | Туре                 | Order Status  | Order Owners           | Da       | Created<br>ate/Time 🗢    | Completed Date      | <ul> <li>Supplier</li> </ul>                                               | Total Amount     |
| VWR International 1<br>Staples             |     | 3363249                 | Requisition          | Pending       | Patrick<br>Defourneaux |          | 10/19/2021<br>8:51:48 AM |                     | <ul> <li>Office Depot <sup>(3)</sup></li> <li>VWR International</li> </ul> | 3,534.22 USD     |
| Crder Owners                               | ~ □ | NO022006                | Purchase<br>Order    | Complete      | Patrick<br>Defourneaux |          | 10/18/2021<br>3:35:47 PM | 10/18/20<br>3:36:31 | 21 Office Depot 🛛                                                          | 325.40 USD       |
| Defourneaux, Patrick 15<br>Walker, Kyle 13 |     | 3362001                 | Requisition          | Complete      | Patrick<br>Defourneaux |          | 10/18/2021<br>2:25:17 PM | 10/18/20<br>3:35:47 | 21 Office Depot <sup>(3)</sup><br>PM                                       | 325.40 USD       |
| Gonzales, Michele                          |     | N0022005                | Purchase<br>Order    | Complete      | Patrick<br>Defourneaux | 9/13/202 | 21 3:20:26 PM            | 9/13/2021 3:21:11   | PM W.W. Grainger, Inc.                                                     | 170.92 USD       |
| Approved By                                | ~ □ | 3337739                 | Requisition          | Complete      | Patrick<br>Defourneaux | 9/13/202 | 21 1:53:09 PM            | 9/13/2021 3:20:27   | PM W.W. Grainger, Inc.                                                     | 170.92 USD       |
| Commodity Code                             | ~ □ | N0022004                | Purchase<br>Order    | Complete      | Patrick<br>Defourneaux | 9/13/202 | 21 1:47:50 PM            | 9/13/2021 1:48:51   | PM W.W. Grainger, Inc.                                                     | 85.46 USD        |

| sing i   | Document searc                     |                                            |                                 |                       |                                       |                     |                  |
|----------|------------------------------------|--------------------------------------------|---------------------------------|-----------------------|---------------------------------------|---------------------|------------------|
| . Clicl  | king <b>Type of Order</b> c        | and selecting either Purc                  | chase Order or R                | equisition can        | narrow the                            | search.             |                  |
| â        |                                    |                                            |                                 | All 👻 Search (Alt+C   | Q) Q 2,41                             | 13.96 USD 📜         | ♡ № ▲ ▲          |
|          | Orders      Search      All Orders |                                            |                                 |                       |                                       |                     | Sec.             |
| Έ        | ≡ Search All Orders                | <b>↓</b>                                   |                                 |                       | 🛱 Save As 🛛 👻                         | 🖈 Pin Filters 🛛 👻   | 🐣 Export All 🛛 👻 |
|          | Quick Filters My Searches          | Type of Order: All ▼ Created Date: Last 90 | days 🔻 Quick search             | ٩                     | <ul> <li>Add Filter 		 Cle</li> </ul> | ar All Filters      | ?                |
| <b>Q</b> | Supplier V                         | ✓ Purchase Order □ Requisition             | esults                          |                       |                                       |                     | 🔅 20 Per Page 👻  |
| 141      | W.W. Grainger, Inc. 24             |                                            |                                 | Created               |                                       |                     |                  |
| 28       | Office Depot                       | Apply Cancel                               | der Status Order Owners         | Date/Time 🔻           | Completed Date 💌                      | Supplier            | Total Amount 💌   |
| ы.       | VWR International                  | (App) Called                               | complete Patrick                | 10/18/2021 3:35:47 PM | 10/18/2021                            | Office Depot 😉      | 325.40 USD       |
| Ши       | Staples 1                          | Order                                      | Defourneaux                     |                       | 3:36:31 PM                            |                     |                  |
| <b>A</b> | C Show More                        | N0022005 Purchase<br>Order                 | Complete Patrick<br>Defourneaux | 9/13/2021 3:20:26 PM  | 9/13/2021 3:21:11 PM                  | W.W. Grainger, Inc. | 170.92 USD       |

4. Clicking Created Date gives the option to narrow the search by dates.

| â         |                                          |                           |                 | All 🔻                                     | Search (Alt+Q) | 2,41                    | 3.96 USD 崔               | ♡ 🔎 🔺 💄          |
|-----------|------------------------------------------|---------------------------|-----------------|-------------------------------------------|----------------|-------------------------|--------------------------|------------------|
|           | Orders  Search  All Orders               |                           |                 |                                           |                |                         |                          |                  |
| 1         | $\equiv$ Search All Orders               |                           |                 | Ÿ                                         | 🛱 Sa           | ave As 🔻                | 🖈 Pin Filters 🛛 👻        | 🛎 Export All 🛛 👻 |
| Ĩo        | Quick Filters My Searches                | Type of Order: Purchase O | Order 🔻         | Created Date: Last 90 days 🔹 Quick search | ٩              | Add F                   | ilter 👻 Clear All Fil    | ters ?           |
| <b>Q</b>  | Supplier V                               | 1-18 of 18 Results        |                 | O All                                     |                |                         |                          | 🍄 20 Per Page 👻  |
| 北응        | W.W. Grainger, Inc. 13<br>Office Depot 4 | Order                     | Туре            | Between                                   |                | Date 🔻                  | Supplier                 | Total Amount 🔻   |
| հր        | Staples 1                                | N0022006                  | Purcha<br>Order | more options >                            |                | 0/18/2021<br>3:36:31 PM | Office Depot             | 325.40 USD       |
| <b>67</b> | Order Owners V                           | N0022005                  | Purcha<br>Order | Defourneaux                               | Apply Cancel   | 3:21:11 PM              | W.W. Grainger, Inc.<br>🕑 | 170.92 USD       |

5. Clicking Add Filter opens a list of filters that can be selected to narrow the search.

| â  |                                                                 |                  |                   |                         |                        | All  Search (Alt+0     | 2) <b>Q</b>    | 2,413.96 USD 📜           | ♡ 📭    | <b>4 1</b> |
|----|-----------------------------------------------------------------|------------------|-------------------|-------------------------|------------------------|------------------------|----------------|--------------------------|--------|------------|
|    | Orders   Search   All Orders                                    |                  |                   |                         |                        |                        |                |                          |        |            |
| Ì  | $\equiv$ Search All Orders                                      |                  |                   |                         |                        |                        | 🛱 Save As      | Pin Filters 🔻            | Export | All 👻      |
| Ĩo | Quick Filters My Searches                                       | Type of Order: I | Purchase Order 👻  | Created Date: Last 90 d | lays 🔻 Quick searc     | h                      | Q 0            | Add Filter - Clear All F | ilters | ?          |
| õ  | Supplier V                                                      | 1-18 of 18 F     | Results           |                         |                        |                        |                | Find search filter       |        | r          |
| 48 | W.W. Grainger, Inc. 13<br>Office Depot 4                        | Order            | • Туре            | Order Status            | Order Owners           | Created<br>Date/Time 🔻 | Completed Date | Identifiers              |        | ·          |
| հր | Staples ① Show More                                             | N002200          | 6 Purcha<br>Order | ase Complete            | Patrick<br>Defourneaux | 10/18/2021 3:35:47 PM  | 10/18<br>3:36  | , Dates                  |        |            |
| ē. | Order Owners V                                                  | N002200          | 5 Purcha<br>Order | ase Complete            | Patrick<br>Defourneaux | 9/13/2021 3:20:26 PM   | 9/13/2021 3:21 | Completed Date           |        |            |
| \$ | Detourneaux, Patrick 8<br>Walker, Kyle 7<br>Gonzales, Michele 3 | N002200          | 4 Purcha<br>Order | ase Complete            | Patrick<br>Defourneaux | 9/13/2021 1:47:50 PM   | 9/13/2021 1:48 | Approved By              |        |            |
|    | C Show More                                                     | N002200          | 3 Purcha          | ase Complete            | Patrick                | 9/13/2021 1:40:47 PM   | 9/13/2021 1:45 | Participant              | 00.40  | -030       |

6. In this example, Supplier was chosen. Select the desired Supplier from the list. Click Apply.

| <b>^</b>     |                              |                                           |                                 | All  Search (Alt+     | Q) <b>Q</b> 2,41                      | 13.96 USD 🗎 📜            | ♡ 📭 🔺 🕇          |  |
|--------------|------------------------------|-------------------------------------------|---------------------------------|-----------------------|---------------------------------------|--------------------------|------------------|--|
|              | Orders   Search   All Orders |                                           |                                 |                       |                                       |                          |                  |  |
| È            | $\equiv$ Search All Orders   |                                           |                                 |                       | 🛱 Save As 🛛 👻                         | 🖈 Pin Filters 🛛 👻        | 🛎 Export All 🛛 👻 |  |
| Ĩc           | Quick Filters My Searches    | Type of Order: Purchase Order 👻 Created D | Date: Last 90 days 🔻 Quick sea  | rch                   | Q 🛛 Add F                             | ilter 🔹 Clear All Fil    | ters ?           |  |
| <b>Q</b>     | Supplier 🗸 🗸                 | Supplier: All 👻 🗙                         |                                 |                       |                                       |                          | *                |  |
| fat          | W.W. Grainger, Inc. 13       | Search                                    |                                 |                       |                                       |                          | 🜻 20 Per Page 🔻  |  |
| 20           | Office Depot                 | Top Filter Options                        |                                 | Created               |                                       |                          |                  |  |
| ul.          | Staples 1                    | $\square$ WW Grainger Inc. (13)           | der Status Order Owners         | Date/Time 🔻           | Date/Time 🔻 Completed Date 🔻 Supplier |                          |                  |  |
|              | C Show More                  | ✓ Office Depot (4)                        | complete Patrick                | 10/18/2021 3:35:47 PM | 10/18/2021                            | Office Depot 😉           | 325.40 USD       |  |
| ă,           | Order Owners 🗸 🗸             | Staples (1)                               | Defourneaux                     |                       | 3:36:31 PM                            |                          |                  |  |
| ж            | Defourneaux, Patrick 8       | Segur typing of click here to search      | Complete Patrick                | 9/13/2021 3:20:26 PM  | 9/13/2021 3:21:11 PM                  | W.W. Grainger, Inc.      | 170.92 USD       |  |
| <b>. . .</b> | Walker, Kyle 🛛 🛛             | _ Apply Cancel                            | Detourneaux                     |                       |                                       | Ŭ                        |                  |  |
|              | Gonzales, Michele 3          |                                           | complete Patrick                | 9/13/2021 1:47:50 PM  | 9/13/2021 1:48:51 PM                  | W.W. Grainger, Inc.      | 85.46 USD        |  |
|              | C Show More                  | Order                                     | Defourneaux                     |                       |                                       | 0                        |                  |  |
|              | Commodity Code 🗸 🗸           | N0022003 Purchase<br>Order                | Complete Patrick<br>Defourneaux | 9/13/2021 1:40:47 PM  | 9/13/2021 1:45:20 PM                  | W.W. Grainger, Inc.<br>🕲 | 85.46 USD        |  |

7. Click **Save Changes** to save the search with the selected filters for future use.

| Â          |                                          |              |                         |                  |                  | Al                                       | I 🔹 Search (Al    | lt+Q) Q          | 2,413.96       | usd 📜 🤇                            | ♡ 🔎 🎍 💄          |
|------------|------------------------------------------|--------------|-------------------------|------------------|------------------|------------------------------------------|-------------------|------------------|----------------|------------------------------------|------------------|
|            | Orders   Search   All Orders             |              |                         |                  |                  |                                          |                   |                  |                |                                    |                  |
| È          | $\equiv$ Office Depot 180day             | <b>/S</b> (N | lodified)               |                  |                  |                                          |                   | 🗭 Save Changes   | . <b>→</b> .≯F | Pin Filters 🛛 👻                    | 🛎 Export All 🛛 👻 |
| ío         | Quick Filters My Searches                | Туре         | of Order: Purchase Ord  | ler 👻 Created Da | ite: Last 180 da | ys 🔻 Quick search                        |                   | Q 0              | Add Filter     | <ul> <li>Clear All Filt</li> </ul> | ers ?            |
| <b>Q</b>   | Order Owners 🗸 🗸                         | Supp         | olier: Office Depot 👻 🗙 | Total Amount:    | Greater Than 5   | • • 00                                   |                   |                  |                |                                    |                  |
| Jac        | Walker, Kyle                             | 1            | -2 of 2 Results         |                  |                  |                                          |                   |                  |                |                                    | 🍄 20 Per Page 🔻  |
| 0          | Youngblood, Denise                       |              | Order Identifier 🔹      | Туре             | Order Status     | Order Owners                             | Created Date/Time | e 🕤 Complete     | ed Date 🔻      | Supplier                           | Total Amount 💌   |
| յու        | C Show More                              |              | N0021983                | Purchase Order   | Complete         | Kyle Walker                              | 6/22/2021 3:59:   | :11 PM 6/22/202  | 1 3:59:51 PM   | Office Depot                       | 504.37 USD       |
| <b>a</b> 7 | Commodity Code 🗸 🗸                       |              | N0021975                | Purchase Order   | Complete         | Denise Youngblood<br>Patrick Defourneaux | 6/21/2021 10:47:  | :54 AM 6/21/2021 | 10:48:25 AM    | Office Depot 😉                     | 522.49 USD       |
| \$         | 39341 (Coffee, Whole<br>Bean and Ground) |              |                         |                  |                  |                                          |                   |                  |                |                                    |                  |
|            | 42507 (Chairs Wood)                      |              |                         |                  |                  |                                          |                   |                  |                |                                    |                  |

8. Type a name for the search and click **Save**.

| *         |                                             |                                   |                         | All 👻 | Search (Alt+Q)    | Q        | 2,413.96    | USD 📜                 | ♡ 🔎 🔺 👤          |
|-----------|---------------------------------------------|-----------------------------------|-------------------------|-------|-------------------|----------|-------------|-----------------------|------------------|
|           | Orders   Search   All Orders                | Save Search                       |                         |       |                   | ×        |             |                       |                  |
| Ì         | $\equiv$ Search All Orders                  | Step 1: Details                   |                         |       |                   |          | s 🖝 🖈       | Pin Filters 🔻         | 🚨 Export All 🛛 👻 |
| 10        | Quick Filters My Searches                   | T<br>Nickname *                   | Office Depot 180days    |       |                   |          | Add Filter  | ✓ Clear All F         | ilters ?         |
| ୁତ୍ର      | Order Owners 🗸 🗸                            | S                                 |                         |       |                   |          |             |                       |                  |
| 192       | Walker, Kyle                                | Add Description                   |                         |       | Add N             | ew 🔻     |             |                       | 😫 20 Per Page 👻  |
|           | Defourneaux, Patrick                        | Step 2: Select Folder Destination |                         |       |                   |          | d Date 🔻    | Supplier              | Total Amount 💌   |
| յոր       | Youngblood, Denise 2<br>Gonzales, Michele 1 | Personal                          |                         |       |                   |          | 3:36:31 PM  | Office Depot 0        | 325.40 USD       |
| ă;        | C Show More                                 | Shared                            |                         |       |                   |          | 11:27:17 AM | Office Depot 0        | 57.91 USD        |
|           | Commodity Code 🗸 🗸                          | You have no shared searches.      |                         |       |                   |          | 10:03:37 AM | Office Depot 🖲        | 278.98 USD       |
| <b>\$</b> | 61581 (Staples) 6                           |                                   |                         |       | Cauc              | Class    | 10:50:00 AM | Office Depot <b>B</b> | 38.94 USD        |
|           | Specialized High Speed (Included Recycled)  |                                   |                         |       | Save              | Close    | 4:10:56 PM  | Office Depot 0        | 0.49 USD         |
|           | 39341 (Coffee, Whole 5                      | N0021983 Purchase Ord             | er Complete Kyle Walker | 6/22  | 2/2021 3:59:11 PM | 6/22/202 | 3:59:51 PM  | Office Depot 🛛        | 504.37 USD       |

9. A shortcut is created listed under My Searches for the saved search with filters.

|              |                                    |              |                       |                   |                 |                                          |                    |              |                       |                                   | 31               |     |
|--------------|------------------------------------|--------------|-----------------------|-------------------|-----------------|------------------------------------------|--------------------|--------------|-----------------------|-----------------------------------|------------------|-----|
| â            |                                    |              |                       |                   |                 | Al                                       | I ▼ Search (Alt+C  | Q) <b>Q</b>  | 2,413.96              | usd 📜                             | ♡ 📭 🔺 2          | 1 🍒 |
|              | Orders      Search      All Orders |              |                       |                   |                 |                                          |                    |              |                       |                                   |                  |     |
| Ì            | $\equiv$ Office Depot 180day       | <b>/s</b> (N | Modified)             |                   |                 |                                          |                    | Save Changes | <ul> <li>★</li> </ul> | Pin Filters 🛛 🔻                   | 🛎 Export All 🛛 👻 |     |
| Ō            | Quick Filters My Searches          | Тур          | e of Order: Purchase  | Order - Created D | ate: Last 180 d | ays 🔻 Quick search                       |                    | Q 0          | Add Filter            | <ul> <li>Clear All Fil</li> </ul> | ters             | ?   |
| <b>O</b>     | Manage Searches                    | Sup          | plier: Office Depot 🔻 | × Total Amount:   | Greater Than !  | 500 <b>-</b> ×                           |                    |              |                       |                                   |                  | _   |
|              | My Recent Approvals                |              | 1-2 of 2 Results      |                   |                 |                                          |                    |              |                       |                                   | 20 Per Page      | -   |
| - <b>1</b> % | My Recent Orders                   | _            |                       |                   |                 |                                          |                    | •            |                       | o                                 |                  |     |
|              | Favorite Searches                  |              | Order Identifier      | Туре              | Order Status    | Order Owners                             | Created Date/Time  | Complete     | d Date 🔹              | Supplier                          | Total Amount     | ·   |
| հղ           | Office Depot 180days               |              | NO021983              | Purchase Order    | Complete        | Kyle Walker                              | 6/22/2021 3:59:11  | PM 6/22/2021 | 3:59:51 PM            | Office Depot 🛛                    | 504.37 USD       |     |
| a).          | ~                                  |              | N0021975              | Purchase Order    | Complete        | Denise Youngblood<br>Patrick Defourneaux | 6/21/2021 10:47:54 | AM 6/21/2021 | 10:48:25 AM           | Office Depot <b>B</b>             | 522.49 USD       |     |
| ₽            |                                    |              |                       |                   |                 |                                          |                    |              |                       |                                   |                  |     |
|              |                                    |              |                       |                   |                 |                                          |                    |              |                       |                                   |                  |     |

10. The search can be exported to Excel by clicking **Export All**. Click **Submit** in the pop-up window.

| â  |                                          |       |                         |                  |                  | A                                        | I - Search (Alt+Q)    | <b>Q</b> 2,413.96     | usd 📜 🤇        | ♡ 🔎 🔺 👤          |
|----|------------------------------------------|-------|-------------------------|------------------|------------------|------------------------------------------|-----------------------|-----------------------|----------------|------------------|
|    | Orders   Search   All Orders             |       |                         |                  |                  |                                          |                       |                       |                |                  |
| Ξ  | ■ Office Depot 180day                    | ys (N | lodified)               |                  |                  |                                          | Rs                    | ave Changes 👻 🖈 F     | Pin Filters 🔻  | 🛎 Export All 🛛 👻 |
| Ĩo | Quick Filters My Searches                | Туре  | of Order: Purchase Ord  | der 👻 Created Da | ate: Last 180 da | ays 🗸 Quick search                       |                       | Q Ø Add Filter        | Clear All Filt | rers ?           |
| Q  | Order Owners 🗸                           | Supp  | olier: Office Depot 🔹 🗙 | Total Amount:    | Greater Than 5   | i00 • ×                                  |                       |                       |                |                  |
|    | Walker, Kyle                             | 1     | -2 of 2 Results         |                  |                  |                                          |                       |                       |                | 🔅 20 Per Page 👻  |
| _0 | Youngblood, Denise                       |       | Order Identifier 🔹      | Туре             | Order Status     | Order Owners                             | Created Date/Time     | Completed Date 🔹      | Supplier       | Total Amount 💌   |
| հե | Defourneaux, Patrick                     |       | NO021983                | Purchase Order   | Complete         | Kyle Walker                              | 6/22/2021 3:59:11 PM  | 6/22/2021 3:59:51 PM  | Office Depot   | 504.37 USD       |
| ă. | Commodity Code 🗸 🗸                       |       | NO021975                | Purchase Order   | Complete         | Denise Youngblood<br>Patrick Defourneaux | 6/21/2021 10:47:54 AM | 6/21/2021 10:48:25 AM | Office Depot   | 522.49 USD       |
| 8  | 39341 (Coffee, Whole<br>Bean and Ground) |       |                         |                  |                  |                                          |                       |                       |                |                  |

#### 11. Click Manage Search Exports

| <b>^</b>     |                              |       |                          |                  |                                    | All                                      | •      | Search (Alt+Q)   | ۹           | 2,413.96     | JSD 📜                     | ♡             |             | 1     |  |
|--------------|------------------------------|-------|--------------------------|------------------|------------------------------------|------------------------------------------|--------|------------------|-------------|--------------|---------------------------|---------------|-------------|-------|--|
|              | Orders   Search   All Orders |       |                          | Succes           | cess<br>sfully created t           | he export request . You                  |        |                  |             |              |                           |               |             |       |  |
| Έ            | ■ Office Depot 180dag        | ys (N | Modified)                | can vie<br>Manag | w the status an<br>e Search Export | d retrive the file at<br>ts              |        | 🖻 s              | ave Changes | • * * F      | in Filters                | -             | Export All  |       |  |
| Ĩc           | Quick Filters My Searches    | Тур   | e of Order: Purchase Ord | er 👻 Created D   | ate: Last 180 d                    | ays 🔻 Quick search                       |        |                  | Q 0         | Add Filter   | rt All: Export<br>Clear A | t All Additio | nal options | ?     |  |
| <b>Q</b>     | Order Owners 🗸 🗸             | Sup   | plier: Office Depot ▼ ×  | Total Amount     | : Greater Than 5                   | 500 • ×                                  |        |                  |             |              |                           | ~             | 20 Por Pa   |       |  |
| fet          | Walker, Kyle                 |       |                          |                  |                                    |                                          |        |                  |             |              |                           | ~             | 2016118     | ige 🔹 |  |
| 26           | Youngblood, Denise           |       | Order Identifier 🔻       | Туре             | Order Status                       | Order Owners                             | Create | d Date/Time 🕤    | Complete    | ed Date 🔻    | Supplier                  | To            | tal Amoun   | t 🔻   |  |
| հր           | C Show More                  |       | N0021983                 | Purchase Order   | Complete                           | Kyle Walker                              | 6/22   | /2021 3:59:11 PM | 6/22/202    | 1 3:59:51 PM | Office Dep                | oot           | 504.37      | USD   |  |
| a <b>;</b> } | Commodity Code 🗸 🗸           |       | N0021975                 | Purchase Order   | Complete                           | Denise Youngblood<br>Patrick Defourneaux | 6/21/: | 2021 10:47:54 AM | 6/21/2021   | 10:48:25 AM  | Office Dep                | oot 😉         | 522.49      | USD   |  |
|              | 39341 (Coffee, Whole         |       |                          |                  |                                    |                                          |        |                  |             |              |                           |               |             |       |  |

12. Click **Export request for All Orders** to download the Excel spreadsheet.

| Manage Exports          Export Requests       Export Schedules         Click to Filter       Refresh this Page         Title       Status       Search Type       Export Output       Created       Completed       Available Until       Details       Actions         Export request for All Orders       Completed       All Orders       Screen Layout (Excel)       11/15/2021 11:26:02 AM       11/22/2021       Total Records: 2       Detect         File       Home       Inset       Page Layout       Formulas       Data       Review       Q       Tell me what you want to dow.       Defourneaux, Pate         PROTECTED VIEW       Be careful—files from the Internet can contain viruses. Unless you need to edit, it's safer to stay in Protected View.       Enable Editing         All       T       T       T       T       T       T                                                                                                    |                              |                 | ?          |           |               |               |                               |                          |                            |                                |                                                     |                 | e Search Exports              |
|----------------------------------------------------------------------------------------------------|------------------------------|-----------------|------------|-----------|---------------|---------------|-------------------------------|--------------------------|----------------------------|--------------------------------|-----------------------------------------------------|-----------------|-------------------------------|
| Wanage Exports       ?         Export Requests       Export Schedules         > Click to Filter       Refresh this Page          Title       Status       Search Type       Export Output       Created       Completed       Available Until       Details       Actions         Export request for All Orders       Completed       All Orders       Screen Layout (Excel)       11/15/2021 11:26:02 AM       11/22/2021       Total Records: 2       Detee         File       Home       Insert       Page Layout       Formulas       Data       Review       Yiew       Tell me what you want to do       Defourneaux, Pate         PROTECTED VIEW       Be careful—files from the Internet can contain viruses. Unless you need to edit, it's safer to stay in Protected View.       Enable Editing         All       T       T       T       M0021983                                                                                                    |                              |                 | 2          |           |               |               |                               |                          |                            |                                |                                                     |                 |                               |
| Export Requests Export Schedules     > Click to Filter     Title     Status     Search Type   Export Output   Created   Completed   All Orders   Screen Layout (Excel)     11/15/2021 11:26:08 AM   11/22/2021   Total Records: 2   Detere     File   Home   Insert   PROTECTED VIEW   Be careful—files from the Internet can contain viruses. Unless you need to edit, it's safer to stay in Protected View.   Enable Editing                                                                                                    |                              |                 |            |           |               |               |                               |                          |                            |                                |                                                     |                 | nage Exports                  |
| > Click to Filter          Title       Status       Search Type       Export Output       Created       Completed       Available Until       Details       Actions         ▲ Export request for All Orders       Completed       All Orders       Screen Layout (Excel)       11/15/2021 11:26:02 AM       11/15/2021 11:26:08 AM       11/22/2021       Total Records: 2       Deteet         ■ ● ● ● ● ● ● ● ● ● ● ● ● ● ● ● ● ● ● ●                                                                                                    |                              |                 |            |           |               |               |                               |                          |                            |                                |                                                     | 25              | xport Requests Export Scher   |
| Title       Status       Search Type       Export Output       Created       Completed       Available Until       Details       Actions         Export request for All Orders       Completed       All Orders       Screen Layout (Excel)       11/15/2021 11:26:02 AM       11/15/2021 11:26:08 AM       11/22/2021       Total Records: 2       Delete       Image: Completed       Image: Completed       Image: Comp                                                                                                    |                              |                 | s Page 💌   | Refresh t |               |               |                               |                          |                            |                                |                                                     |                 | lick to Filter                |
| Title       Status       Search Type       Export Output       Created       Completed       Available Until       Details       Actions            Export request for All Orders        Completed       All Orders       Screen Layout (Excel)       11/15/2021 11:26:08 AM       11/22/2021       Total Records: 2       Delete       Image: Completed       Delete       Image: Completed       Delete       Image: Completed       Export request for All Orders       Screen Layout (Excel)       11/15/2021 11:26:08 AM       11/22/2021       Total Records: 2       Delete       Image: Completed       Delete       Image: Completed       Image: Completed                                                                                                    |                              |                 |            |           |               |               |                               |                          |                            |                                |                                                     |                 |                               |
| Export request for All Orders     Completed     All Orders     Screen Layout (Excel)     11/15/2021 11:26:02 AM     11/15/2021 11:26:08 AM     11/22/2021     Total Records: 2     Delete     File     Home     Insert     Page Layout     Formulas     Data     Review     View     Tell     Tell     rew hat you want to do     Defourneaux, Pate     PROTECTED VIEW     Be careful—files from the Internet can contain viruses. Unless you need to edit, it's safer to stay in Protected View.     Enable Editing     All     *     i     X                                                                                                    |                              |                 | Actions    |           | il Details    | Available Un  |                               | Completed                | reated                     | Output                         | ch Type Export                                      | itatus S        | e                             |
| Image: Control of the second second secon |                              |                 | Delete     | ords: 2   | Total Rec     | 11/22/2021    | 1 11:26:08 AM                 | 11/15/2021               | 1/15/2021 11:26:02 A       | Layout (Excel)                 | ders Screen                                         | Completed       | export request for All Orders |
| File       Home       Insert       Page Layout       Formulas       Data       Review       View       Image: Tell me what you want to do       Defourneaux, Pate         Image: Tell me what you want to do       Image: Tell me what you want to do       Tell me what you want to do       Image: Tell me what you want to do       Image: Tell me what you want to do       Tell me what you want to do       Tell me what you want to do <td< td=""><td></td><td><b>.</b></td><td></td><td></td><td></td><td>/iew] - Excel</td><td>44811 [Protected V</td><td>ocs pdefou-1229344</td><td>screen al</td><td></td><td></td><td>₽ 5-<i>∂</i>-</td><td></td></td<>                                                                                                    |                              | <b>.</b>        |            |           |               | /iew] - Excel | 44811 [Protected V            | ocs pdefou-1229344       | screen al                  |                                |                                                     | ₽ 5- <i>∂</i> - |                               |
| PROTECTED VIEW       Be careful—files from the Internet can contain viruses. Unless you need to edit, it's safer to stay in Protected View.       Enable Editing         A11       Image: Image: Image                                                      | atrick M Q Sh                | efourneaux Pate | Defo       |           |               |               | at you want to do             | Ω Tell me what           | ata Review View            | it Formulas                    | sert Page Lavo                                      | File Home       |                               |
|                                                                                                    |                              |                 |            |           | e Editing     | View. Enabl   | o stay in Protected \         | to edit, it's safer to s | iin viruses. Unless you ne | n the Internet can o           | Be careful—files from $\times \checkmark f_{\star}$ | A11 •           |                               |
|                                                                                                    |                              |                 |            |           |               | _             |                               |                          |                            |                                |                                                     |                 |                               |
|                                                                                                    | d                            | H               | G          |           | F             | E             | E                             |                          |                            |                                | B                                                   | A A             |                               |
| 2 Export request for All Orders                                                                                                    |                              |                 |            |           |               |               |                               |                          |                            | All Orders                     | uest for A                                          | Export          |                               |
| 4 Search Criteria                                                                                                    |                              |                 |            |           |               |               |                               |                          |                            |                                |                                                     | Search Criteria |                               |
| 5 Created Date Last 180 days                                                                                                    |                              |                 |            |           |               |               |                               |                          |                            |                                | Last 180 days                                       | Created Date    |                               |
| 6 Type of Order Purchase Order                                                                                                    |                              |                 |            |           |               |               |                               |                          |                            | er                             | Purchase Orde                                       | Type of Order   |                               |
| Supplier Orace Depot     Total Amount Creater Then 500                                                                                                    |                              |                 |            |           |               |               |                               |                          |                            | :00                            | Office Depot                                        | Supplier        |                               |
|                                                                                                    |                              |                 |            |           |               |               |                               |                          |                            | ,00                            | Greater man a                                       |                 |                               |
|                                                                                                    |                              |                 | Supplier - | Date 👻    | Completed I   | Date/Time     | <ul> <li>Created D</li> </ul> | vners                    | <ul> <li>Order</li> </ul>  | <ul> <li>Order Stat</li> </ul> | ▼ Type                                              | 0 Order Identi  |                               |
| 10 Order identifier V Type V Order Status V Order Owners V Created Date / Time V Completed Date V Supplier V Total Al                                                                                                    | Amount 💌                     | Total An        | Fee Denet  | 3:59 PM C | 06/22/2021    | 2021 3:59 PM  | 06/22/2                       |                          | Kyle Walker                | er Complete                    | Purchase Orde                                       | 1 NO021983      |                               |
| 10     Order identifier     Type     Order status     Order owners     Created Date/Time     Complete Date/Time     Supplier     Total Ar       11     NO021983     Purchase Order     Complete     Kyle Walker     06/22/2021 3:59 PM     06/22/2021 3:59 PM     06/22/2021 3:5                                                                                                    | Amount v<br>504.37           | Total An        | ice Depot  |           | 06/21/2021 10 | 021 10:47 AM  | od 06/21/20                   | enise Youngblood         | Patrick Defourneau         | er Complete                    | Purchase Orde                                       | 2 NO021975      |                               |
| Int         Order Identifier         Type         I         Order State         Order Identifier         Created Date         Complete         Supplier         Identifier         Supplier         Supplier         Identifier         Identifier         Supplier         Identifier         Identifier         Supplier         Identifier         Identifier         Supplier         Identifier         Identifier                                                                                                    | Amount v<br>504.37<br>522.49 | ▼ Total Ar      | fice Depot | ):48 AM C | 00/21/2021    |               |                               |                          |                            |                                |                                                     |                 |                               |
| Interference     Under Identifier     Itype     Itype     Order Status     Order Status     Created Date     Complete Owners     Complete Owners     Cowners     Complete Owners     Complete                                                                                                    | Amount v<br>504.37<br>522.49 | ▼ Total Ar      | fice Depot | ):48 AM C | 00/21/2021    |               |                               |                          |                            |                                |                                                     | 4               |                               |